# Vejledning: Sådan opretter du regelændringer på Virk

### Indhold

| Log-In                              | 1 |
|-------------------------------------|---|
| Opret ny regel                      | 1 |
| Rediger regel                       | 2 |
| Sådan ser det ud for virksomhederne | 2 |

#### Log-In

- 1. Log på Virk med NemID medarbejdersignatur fra din myndighed (bestil Medarbejdersignatur hos jeres NemID/MitID administrator, hvis du ikke har)
- 2. Gå til https://virk.dk/nye-regler/

## Opret ny regel

For at oprette en ny regel klikker du på knappen "Opret ny regel"

| virk         |                                                                                                    |                        | Mit Virk | Digital Post            | Virk Testcertifikat<br>Erhvervsstyrelsen | ~ | Q<br>Søg | ≡<br>Menu |
|--------------|----------------------------------------------------------------------------------------------------|------------------------|----------|-------------------------|------------------------------------------|---|----------|-----------|
|              | Nye regler                                                                                                    |                        |          |                         |                                          |   |          |           |
|              | Oversigt over nyere og kommende regler, som forventes at påvirke virksomheder i Danmark   Her vises regler, som er på vej eller trådt i kraft inden for de seneste 12 måneder. Ældre regler findes på Retsinformation.dk Ø   Læs mere om Nye Regler på Virk Ø   Seg i nuværende og kommende regler   Ministerium Ansvarlig myndighed   Vis regler fra alle ministerier Vis ælle regler |                        |          | er i<br>Q               |                                          |   |          |           |
|              | + Opret ny regel                                                                                                    |                        | Sortér   | efter: Ikrafttrædelseso | dato (stigende) 🖌                        |   |          |           |
| Tænd preview | Din søgning matcher 413 resultater<br>Gælder fra 29/06/2021                                                                                                    |                        |          |                         |                                          |   |          |           |
|              | Bekendtgørelse om ændring af be                                                                                                    | ekendtgørelse om visse |          |                         |                                          |   |          |           |

- 1. Der skal først skrives en titel og en beskrivelse, som virksomhederne ser, når de besøger Virk.
- 2. Dernæst skal du vælge en dato for reglens ikrafttrædelse. Der er to muligheder:

a. Fast fælles ikrafttrædelsesdato, dvs. 1.1 eller 1.7 vælges på listen.

- b. Anden dato for regler med dispensation fra Ø-udvalget
- 3. Nu skal du markere, om reglen er vedtaget/udstedt eller en planlagt ændring.
- 4. Ministerium og Ansvarlig myndighed vil være valgt ud fra hvilket medarbejdercertifikat du er logget ind med. Er du logget ind fra et departement, kan du også vælge de underliggende styrelser som Ansvarlig myndighed.
- 5. Du kan indsætte et link til jeres udvidet vejledning på styrelsens/ministeriets hjemmeside.
- Endelig skal du indsætte link til reglen på Retsinformation, hvis den findes på Retsinformation. Er den endnu ikke på Retsinformation kan der indsættes link til Hoeringsportalen.dk
- 7. Nu skal du blot trykke på "Opret regel". Reglen er nu publiceret på Virk, og du vender tilbage til listen over regler.

#### Rediger regel

Du kan redigere en regel, du allerede har oprettet, ved at finde den i listen på <u>https://virk.dk/nye-regler/</u> og klikke på den.

Klik derefter på "rediger" i øverste højre hjørne. Reglen åbner nu for redigering.

Du kan nu lave de ønskede ændringer og afslutte med at klikke på "opdater" knappen.

## Sådan ser det ud for virksomhederne

På Virk (<u>https://virk.dk/nye-regler</u>) viser vi de kommende regelændringer på følgende måde:

| virk |                                                                                                    |                                                                               | Mit Virk Digital Post                                 | 🔒 Log på | Q<br>Søg | ≡<br>Menu |
|------|----------------------------------------------------------------------------------------------------|-------------------------------------------------------------------------------|-------------------------------------------------------|----------|----------|-----------|
|      | Nye regler                                                                                                    |                                                                               |                                                       |          |          |           |
|      | Oversigt over nyere og kommende regler, s<br>Danmark<br>Her vises regler, som er på vej eller trådt i kraft inden for de seneste 12 månd<br>Læs mere om Nye Regler på Virk [2]<br>Sæg i nuværende og kommende regler<br>Ministerium<br>Vis regler fra alle ministerier | om forventes at påvirke<br>Jer. Ældre regler findes på Retsinformation<br>Ned | virksomheder i<br>a.dk گ<br>Regler<br>Vis alle regler |          |          |           |
|      | Din søgning matcher 413 resultater<br>Gælder fra 29/06/2021<br>Bekendtgørelse om ændring af bekendtgørelse<br>skattebegunstigede opsparingsformer i penge                                                                                                    | sortér ef<br>e om visse<br>nstitutter                                         | ter: Ikrafttrædelsesdato (stigende) 👻                 |          |          |           |

Her kan virksomhederne se en liste med alle nye regler, der træder i kraft ved den kommende ikrafttrædelsesdato eller længere fremme, samt regler trådt i kraft inden for det seneste år. Der kan søges på:

- 1. fritekst efter reglerne
- 2. efter ressortministerium
- 3. ansvarlig myndighed eller
- 4. reglens status

Regellisten kan desuden sorteres efter:

- 1. Ikrafttrædelsesdato stigende eller faldende
- 2. Titel fra A til Å eller Å til A

Når virksomheden har fundet den relevante regel, kan de læse mere om den, samt klikke sig videre til det gældende dokument på Retsinformation hvis reglen er vedtaget/udstedt, og der er tilknyttet et link fra Retsinformation.